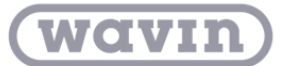

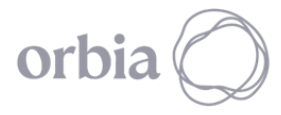

## SCRIPT ETIQUETAS

Este algoritmo permite criar etiquetas em tubulações e juntas de tubulação diretamente em uma vista previamente selecionada. É importante ter em mente que as famílias de etiquetas de tubos e juntas devem ser carregadas antecipadamente dentro do projeto de interesse.

Nota: Este algoritmo se aplica diretamente a um arquivo do Revit de disciplina hidráulica ou de encanamento.

Para usar este algoritmo do Dynamo, siga estas etapas:

1. Baixe a pasta (.zip) para o seu computador.

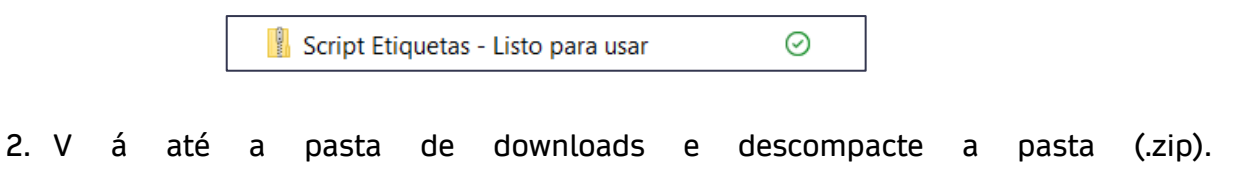

3. O arquivo a seguir será aquele que o Dynamo procurará para executar o algoritmo (dependendo da versão do Revit que você está usando:

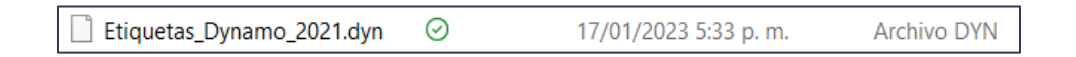

4. Na aba Gerenciar do Revit você encontrará a opção "Reprodutor do Dynamo". Clique nisso.

| ſ | R 🖪 🕞          | 🔒 🕥 • 🖘       | • 🕫 • 🕻                           |                      | A Ol **                    | 6 · ) 🔣 🖫 🖻           | }- ∓                 |                         | Autode    | sk Revit 2021.               | 1.6 - A  | Arquitectura - Vist | a 3D: {3D} 1      |           |                      | <i>• 8</i> ₿. | 👤 martin | .ramire * 🎖              | 7 ? • |   | - 8 | × |
|---|----------------|---------------|-----------------------------------|----------------------|----------------------------|-----------------------|----------------------|-------------------------|-----------|------------------------------|----------|---------------------|-------------------|-----------|----------------------|---------------|----------|--------------------------|-------|---|-----|---|
|   | Archivo Are    | rquitectura E | structura                         | Acero                | Prefabricado               | Sistemas Insertar     | Anotar A             | nalizar Masa y emplazam | iento     | Colaborar                    | Vista    | Gestionar           | Complementos N    | Vavin ME  | P Hidráulico         | Modi          | licar    | • •                      |       |   |     |   |
|   | G<br>Modificar | Materiales    | 9 11 9<br>1 2 1 <u>1</u><br>3 6 9 | 20 -<br>20 -<br>20 - | Configuración<br>adicional | 69<br>12 -<br>16 -    | Opciones o<br>diseño | de Modelo base          | Cr<br>est | ear Explora<br>idio resultad | ar<br>OS | Gestionar 😼         | Fases             |           | 1111<br>1127<br>1121 | 56<br>(f)     | Dynamo   | Reproductor<br>de Dynamo |       | 2 |     |   |
| I | Seleccionar 👻  |               | Config                            | uración              |                            | Ubicación de proyecto | )                    | Opciones de diseño      | Dis       | eño generati                 | vo G     | estionar proyecto   | Proceso por fases | Selección | Consultar            | Macros        | Program  | nación visual            | _     | _ |     |   |

5. Uma vez aberto, clique no ícone encontrado na aba Reprodutor do Dynamo e localize a pasta correspondente para obter o executável correspondente à versão do Revit.

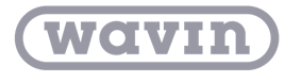

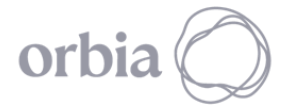

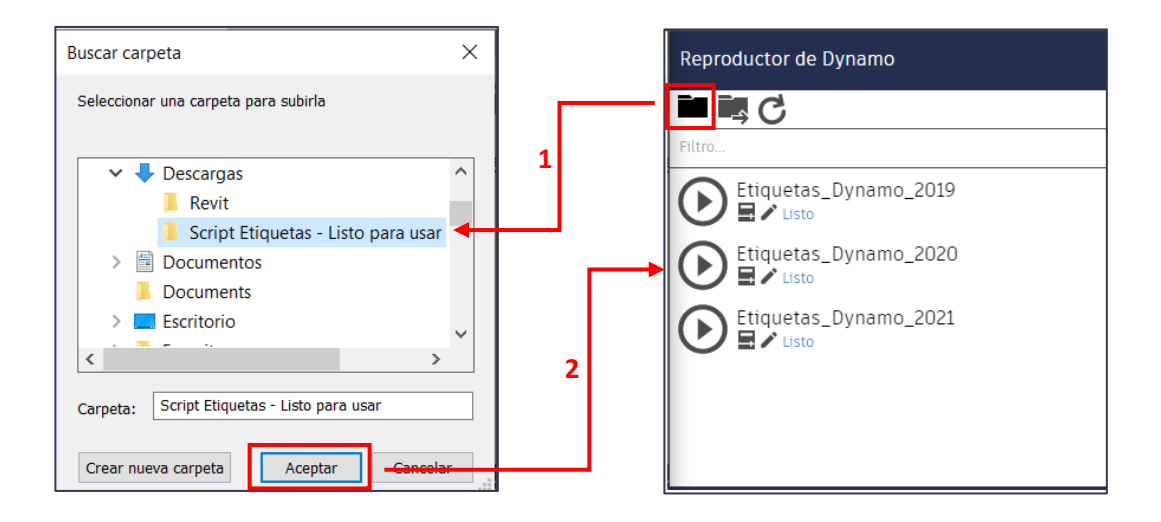

6. Três ícones aparecem lá: Reproduzir, Editar entradas e Editar no Dynamo.

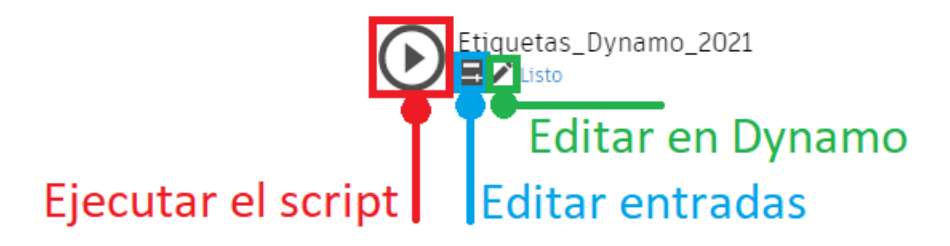

7. Selecione o primeiro ícone (Executar o script), e defina as entradas que serão solicitadas na execução do script. Na primeira janela você selecionará a visualização na qual deseja criar as etiquetas:

| Seleciona<br>etiquetas | la vista en donde deseas que se creen las<br>correspondientes                        |   |
|------------------------|--------------------------------------------------------------------------------------|---|
| Nota:<br>Para crear    | etiquetas en una vista 3D es necesario que se encuentre bloqueada antes de etiquetar |   |
| Vistas<br>Disponibles  | FloorPlanView(Name = Level 3 )                                                       | ~ |
| d s                    | Cancelar Continuar                                                                   |   |

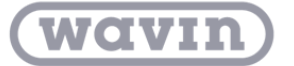

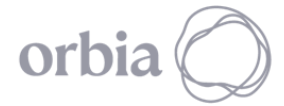

 A seguir você deve indicar se deseja que os rótulos sejam criados com as diretrizes do rótulo apontando para o elemento rotulado:

| d s Data-Shapes   Mu                | lti Input UI ++ |           | × |
|-------------------------------------|-----------------|-----------|---|
| Añadir Lín                          | eas             |           |   |
| ¿Dibujar<br>líneas de<br>Etiquetas? | Si              |           |   |
| ds                                  | Cancelar        | Continuer |   |

9. A gora você deve fornecer o comprimento mínimo das seções do tubo que serão consideradas para rotulagem (comprimentos menores que os fornecidos não serão rotulados):

| d s Data-Shapes   Multi Input UI ++                                                                               | × |
|----------------------------------------------------------------------------------------------------|---|
| Etiquetas de tubería por longitud                                                                                 |   |
|                                                                                                    |   |
| Se etiquetarán sólamente aquellas tuberías mayores o iguales a la longitud<br>mínima proporcionada por el usuario |   |
| Longitud<br>(Millimeters)                                                                                         | ] |
| Notas:<br>El valor por defecto (0) considera todos los tramos de tubería                                          |   |
|                                                                                                    |   |
|                                                                                                    |   |

10. Por fim, selecione o tipo de etiqueta a ser utilizada nas tubulações e juntas de tubulações.

| d s Data-Shapes          | Multi Input UI ++               | × |          |
|--------------------------|---------------------------------|---|----------|
| Sanitary<br>Tipo de      | Diámetro + Longitud + Pendiente |   | —1       |
| Tuberías                 |                                 |   | <u> </u> |
| Etiqueta para<br>Uniones | (Description = cooligo)         |   |          |
| dls                      | Cancelar Crear Fliquetas        |   |          |
|                          |                                 |   |          |

11. Selecione "Criar Etiquetas" e pronto, você terá criado as etiquetas com as características fornecidas.

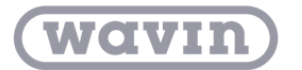

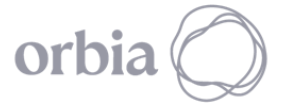

**Observação:** para usar o desenvolvimento, é necessário fazer download dos seguintes pacotes do Dynamo:

- $\circ$  Orchid
- o Data-Shapes
- o DynaMEP
- ClockWork

Siga as etapas no "Manual de instalação do pacote do Dynamo", que pode ser baixado do Portal BIM.